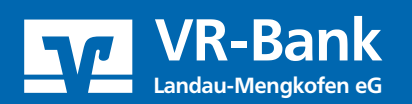

## Sammellastschrift im OnlineBanking anlegen

Um die Lastschriften in Auftrag zu geben, wählen Sie in Ihrer Ansicht den Reiter "Lastschrift" und dann "Sammellastschrift" aus.

| <b>VR-Bank</b><br>Landau-Mengkofen eG<br>1. Schritt<br>Start Überweisung Lastschrift Aufträge Vorlagen Darlehen Handel & D | epot UnionDepot Börse & Märkte Brokerage   | Classic      |
|----------------------------------------------------------------------------------------------------|--------------------------------------------|--------------|
| <ul> <li>∠ Einzellastschrift</li> <li>∠ Basis-Dauerlastschrift</li> <li>2. Schritt</li> <li>∠ Sammellastschrift</li> </ul> | Kontokorrent<br>Online verfügbarer Betrag: | 2.500,00 EUR |

In der unten abgebildeten Maske wird Ihre Gläubiger-ID übertragen und Sie können die Bezeichnung und das Fälligkeitsdatum für die Lastschrift frei wählen. Bei dem Feld "Ausführungsart" ist "wiederholend" zu vermerken.

| Bezeichnung           |                                                                 | Lastschriftart                                                  |                                                                                                    |
|-----------------------|-----------------------------------------------------------------|-----------------------------------------------------------------|----------------------------------------------------------------------------------------------------|
| Mitgliedsbeitrag 2023 |                                                                 | Basis-Sammellastschrift                                         |                                                                                                    |
|                       |                                                                 |                                                                 |                                                                                                    |
|                       |                                                                 | Austiliansanat                                                  |                                                                                                    |
| 01 10 2023            | Ē                                                               | wiederbolend                                                    |                                                                                                    |
| 01.10.2023            | 1 -                                                             | Wiedemoteria                                                    |                                                                                                    |
|                       |                                                                 |                                                                 |                                                                                                    |
|                       | Bezeichnung<br>Mitgliedsbeitrag 2023<br>Fällig am<br>01.10.2023 | Bezeichnung<br>Mitgliedsbeitrag 2023<br>Fällig am<br>01.10.2023 | Bezeichnung     Lastschriftart       Mitgliedsbeitrag 2023     Basis-Sammellastschrift       Fällig am     Ausführungsart       01.10.2023     iiii |

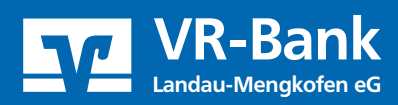

Wenn Sie Ihre Daten erfasst haben, können Sie die gewünschten Vorlagen, wie unten markiert, hinzufügen.

| Fällig am<br>01.10.2023 | ŧ | Ausführungsart<br>wiederholend   | ~                                  |
|-------------------------|---|----------------------------------|------------------------------------|
|                         |   |                                  | Posten aus Vorlagen<br>hinzufügen  |
|                         |   | Angelegte<br>Sammellastschriften | Speichern & Posten<br>hinzufügen → |

Hierbei können Sie entscheiden, ob Sie alle Vorlagen hinzufügen wollen oder nur einen Teil davon auswählen wollen. Wenn Sie alle Vorlagen hinzufügen wollen wählen Sie den oberen markierten Button. Um einzelne Vorlagen anzuhängen können Sie neben den gewünschten Vorlagen einen Haken setzen.

| Sammellastschrift<br>Posten aus Vorlagen hinzufügen |                      |                                       |                                           |  |
|-----------------------------------------------------|----------------------|---------------------------------------|-------------------------------------------|--|
| Kontokorrent                                        |                      |                                       |                                           |  |
| Suchen                                              | Q                    |                                       |                                           |  |
| 23 von 23 Vorlagen gefunden                         |                      |                                       | Sortiert nach: <b>Bezeichnung</b> 1 1 = 1 |  |
|                                                     |                      |                                       | Soluert hach. Bezeichnung v I _v          |  |
| Jahresbeitrag @JJJJ@<br>DE2574250000C               | 19,00 EUR<br>Vorlage | Jahresbeitrag @JJJJ@<br>DE0374250000C | <b>19,00</b> EUR<br>Vorlage               |  |

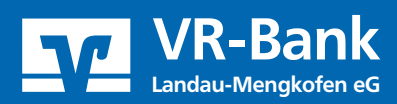

Nachdem Sie alle Vorlagen ausgewählt haben, fügen Sie die Vorlagen nun endgültig hinzu.

|                            | Jahresbeitrag @JJJJ@<br>DE407419100000C | <b>19,00</b> EUR | Jahresbeitrag @JJJJ@<br>DE76742500000 | 19,00 EUR              |
|----------------------------|-----------------------------------------|------------------|---------------------------------------|------------------------|
| $\langle \epsilon \rangle$ |                                         |                  |                                       | 23 Vorlagen hinzufügen |

Wenn Sie alle Vorlagen erfolgreich hinzugefügt haben bestätigen Sie den Button "Überprüfen & Beauftragen" und bestätigen den Auftrag mit Ihrem jeweiligen TAN-Verfahren.

| <ul> <li>Alle anzeigen</li> <li>Auftrag löschen</li> </ul>                                                                                                    | Po<br>Angelegte Sammellastschriften | sten aus Vorlagen hinzufügen<br>Neuen Posten erfassen<br>Entwurf<br>wiederverwenden |
|----------------------------------------------------------------------------------------------------|-------------------------------------|-------------------------------------------------------------------------------------|
| Sammellastschrift • Mitgliedsbeitrag 2023<br><b>Prüfen</b><br>Ihre Eingabe                                                                                                    |                                     | Sicherheitsabfrage                                                                  |
| Mitgliedsbeitrag 2023         23 Posten         437,00 EUR         Ausführung am 01.10.2023         Basis-Sammellastschrift         Ausführungsart wiederholend         DE73ZZZ0000701032         Rontokorrent         DE79 7419 1000 |                                     | Sicherheitsverfahren<br>SecureGo plus      Bestätigen mit SecureGo plus             |

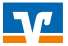